## Stocker et partager une vidéo en ligne

(sur un serveur du ministère, sans publicité)

Se rendre sur apps éducation : <u>https://tube.apps.education.fr/</u>

Puis suivre les 3 étapes : se créer un compte, publier une vidéo, partager une vidéo.

## 1. SE CRÉER UN COMPTE

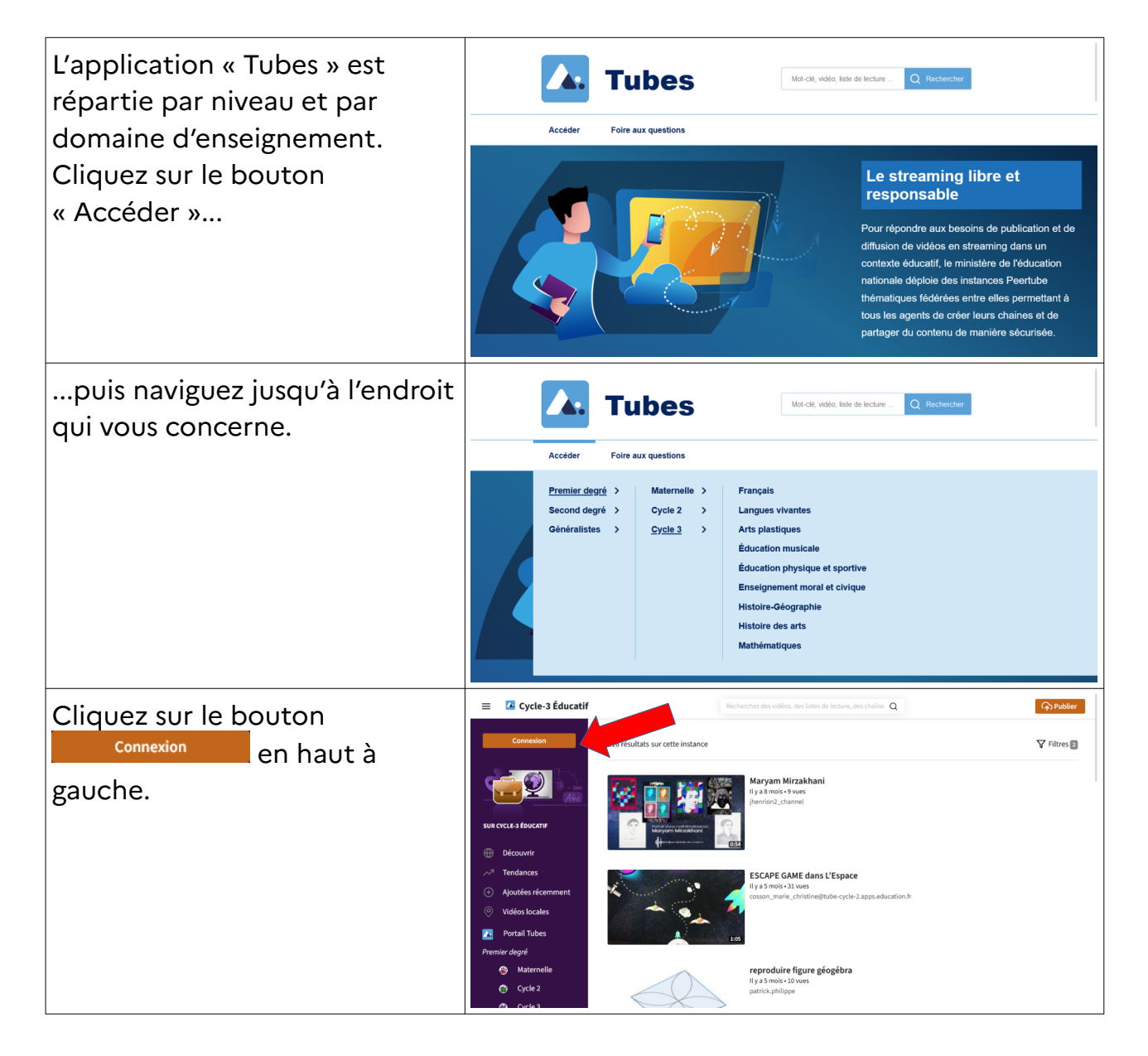

| Sur l'écran suivant, cliquez sur                                                                        | A apps.education.fr                                                                                                    |
|----------------------------------------------------------------------------------------------------|----------------------------------------------------------------------------------------------------|
| S'identifier avec<br>Authentification<br>Éducation Nationale                                            | Français v<br>Se connecter                                                                                                    |
| Vous arriverez sur le portail<br>d'authentification académique.                                         | Sidentifier avec<br>Authentification<br>Education Nationale                                                                                                    |
| Vous choisirez votre académie,                                                                          | Nom d'ultiaeur eu couriel                                                                                                    |
| et saisirez vos identifiants<br>académiques, comme pour<br>vous connecter à Pratic ou                   | Mor de passe audité ?<br>Commision                                                                                                    |
| Convergences.                                                                                           |                                                                                                    |
| Il vous proposera de configurer<br>votre profil. Ce n'est pas<br>nécessaire pour publier des<br>vidéos. | Bienvenue sur Cycle-3 Éducatif, cher-ère<br>utilisateur-ice !                                                                                                    |
| À ce stade pour êtes prêt(e) à publier votre première vidéo.                                            | C'est le moment de contigurer votre proii de compte :<br>Aidez les modérateur-ices et les autres utilisateur-ices à vous identifier<br>avec :<br>• Le téléchargement d'un avatar |
|                                                                                                    | Carecacuori o une description Ne me montre plus ça Fermer Configurer                                                                                                    |

Bravo, vous avez choisi un service ministériel, idéal pour partager des vidéos avec la communauté éducative.

## 2. PUBLIER UNE VIDÉO

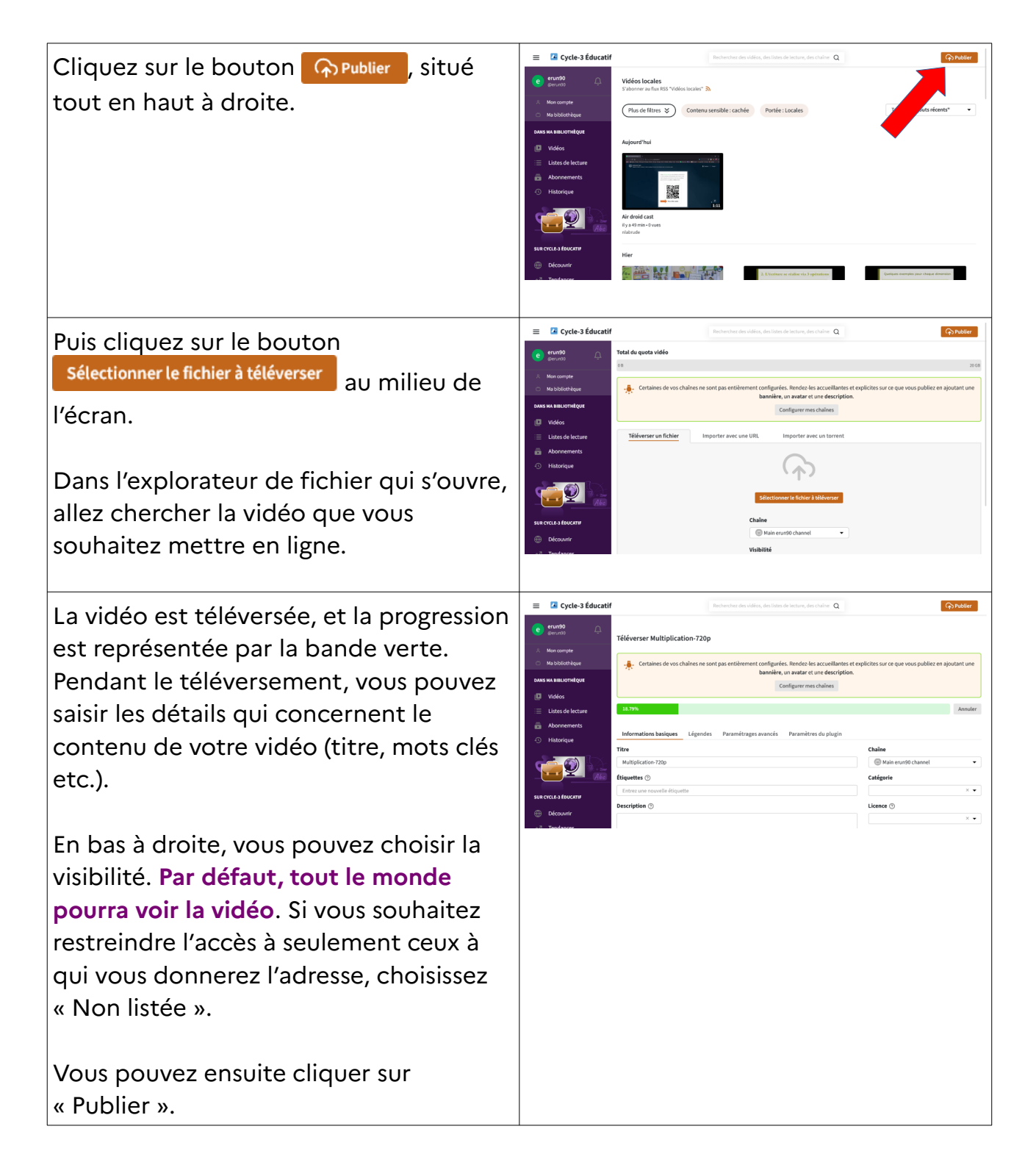

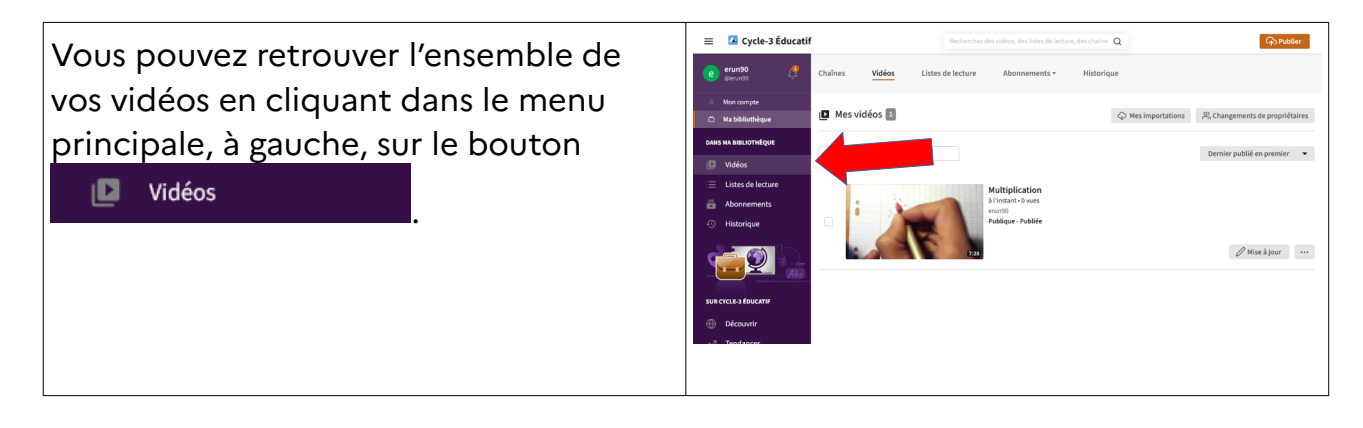

Félicitation, votre vidéo est en ligne.

## 3. PARTAGER UNE VIDÉO

Rendez-vous sur la page de la vidéo que vous souhaitez partager, et cliquez sur le bouton <sub>co</sub> PARTAGER en dessous de la vidéo.

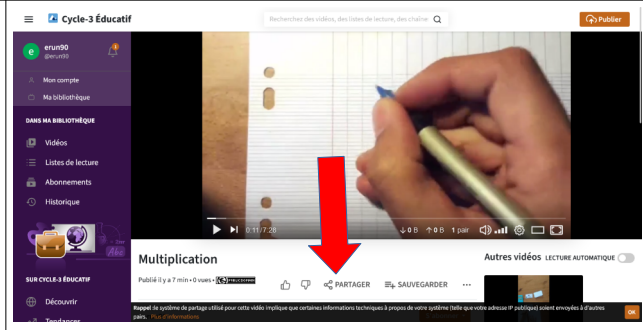

Dans la fenêtre qui s'ouvre, vous pouvez choisir parmi 3 moyens de partage :

**URL** : pour envoyer par mail ou partager dans un ENT, en faisant un copier/coller de l'adresse affichée

**QR-Code** : pour rendre accessible sur terminal mobile. Vous pouvez enregistrer le QR-Code en faisant un clic-droit > Enregistrer l'image sous... et l'intégrer à un mot papier, une trace de leçon dans un cahier etc.

**Intégration** : pour mettre la vidéo directement dans une page internet, un article de blog, ou une page ENT.

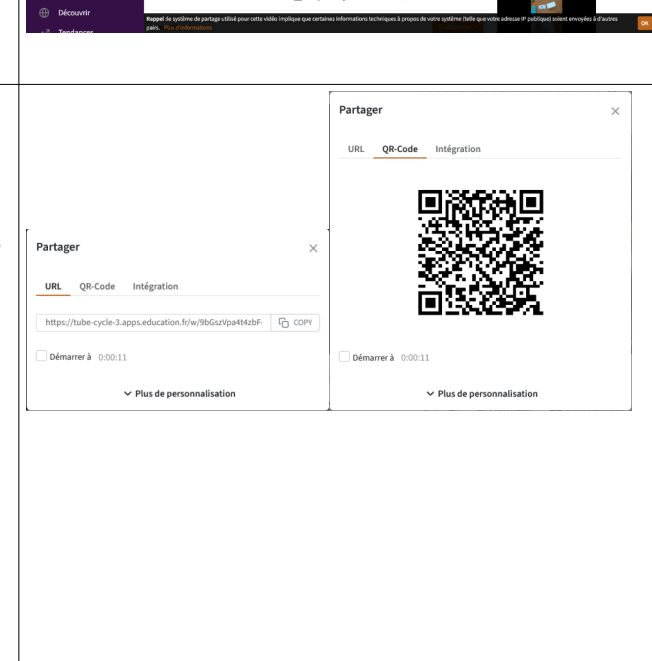

Une fois envoyé le lien ou donné le QR-Code, votre vidéo est partagée.